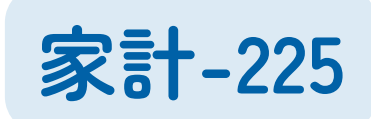

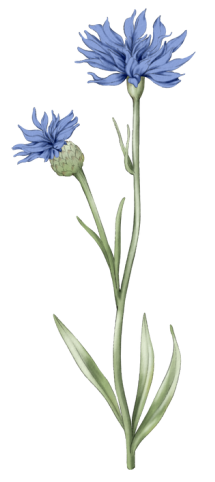

住信SBIネット銀行から他の銀行のO座へ 毎月定額を自動で振込してくれる サービス(月5回まで無料)

例)給与口座とは別の口座にお金を移したい... ⇒ATMいかなくてOK!

手数料と時間の大幅削減に成功!

あとガソリン代も

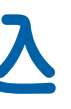

家計-226

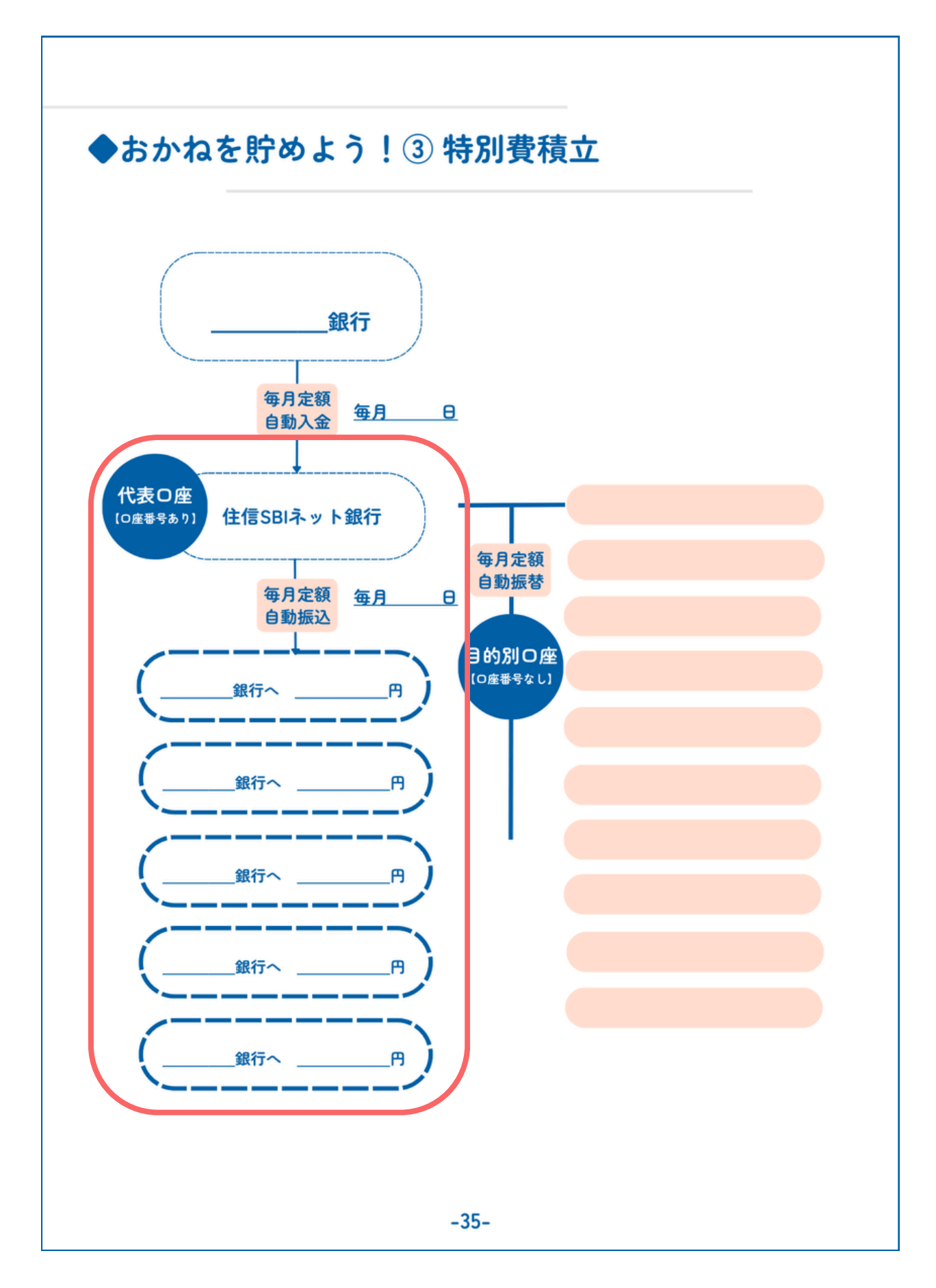

### ◆住信SBIネット銀行マニュアル ③ 定額自動振込

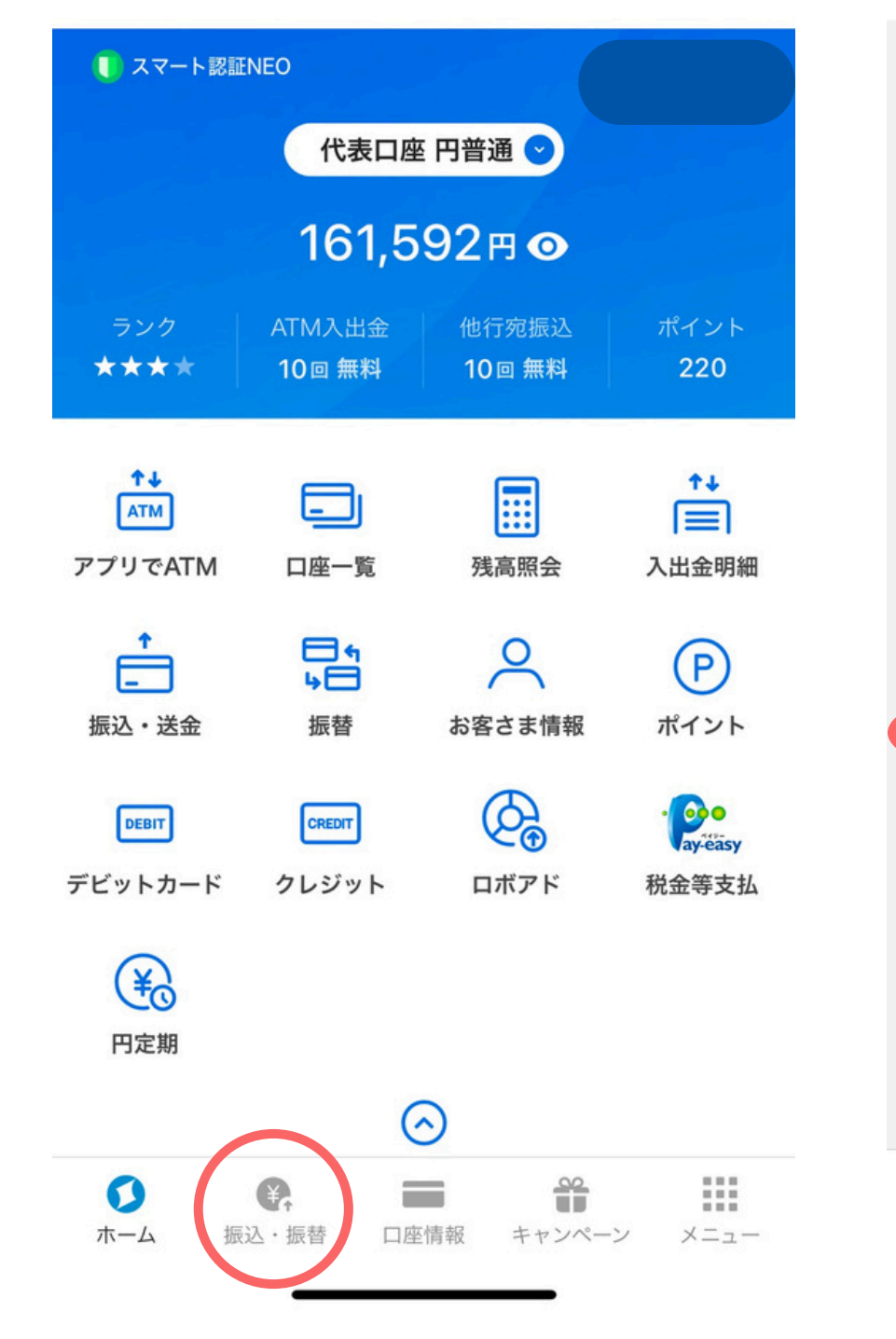

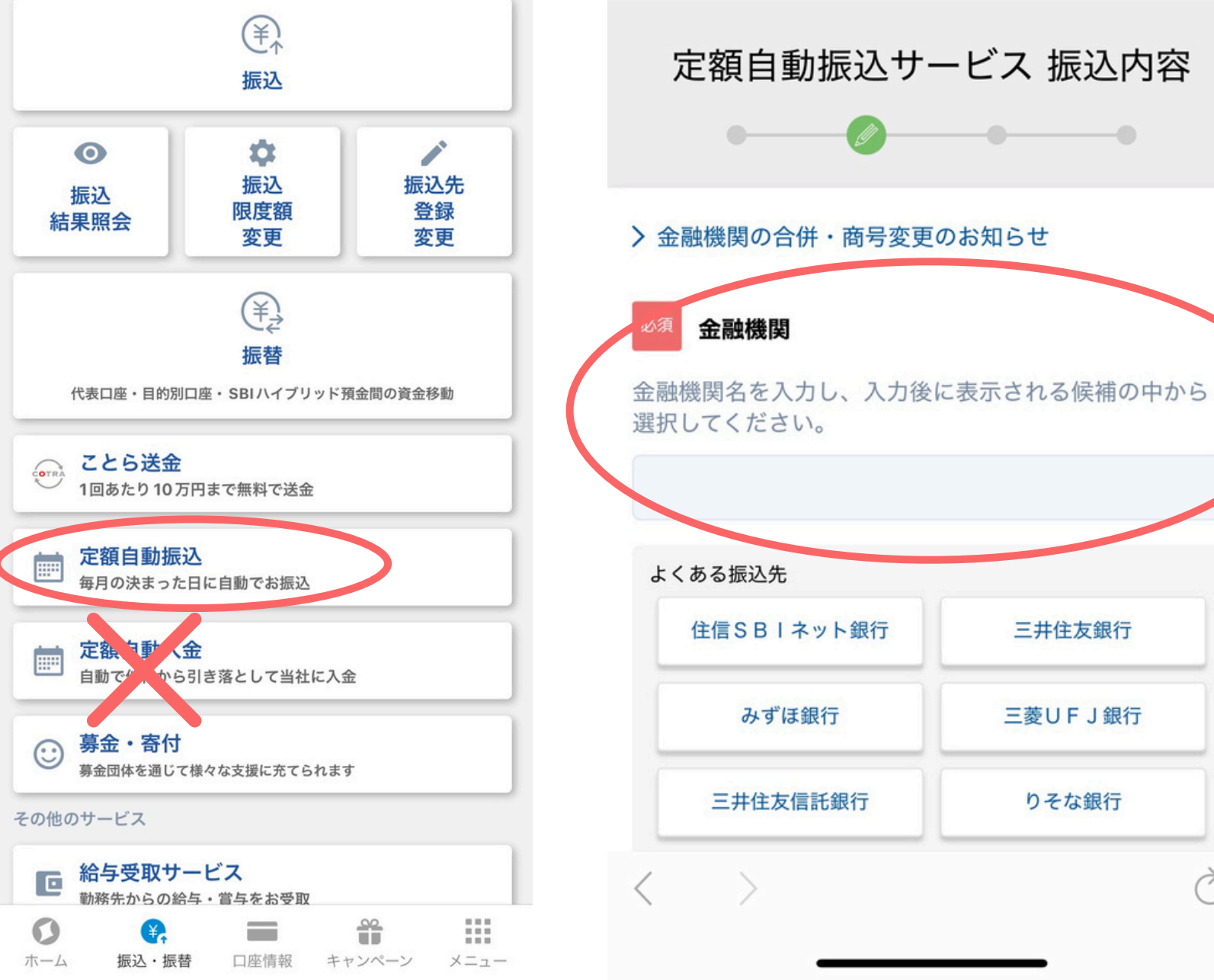

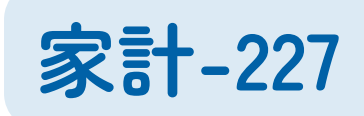

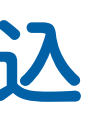

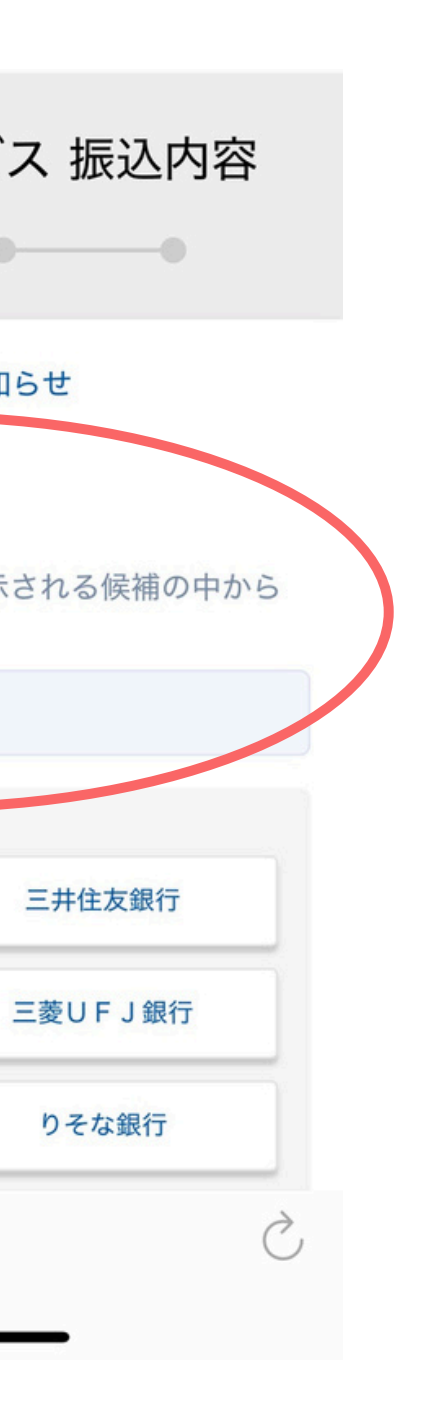

### 毎月振込したい **O座の情報を** 順番に入力していく

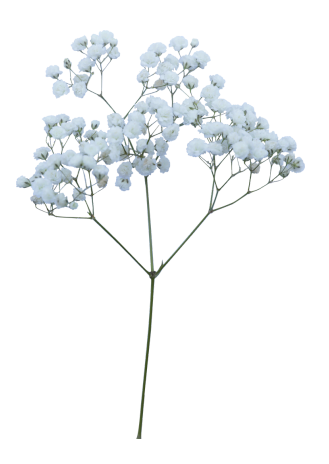

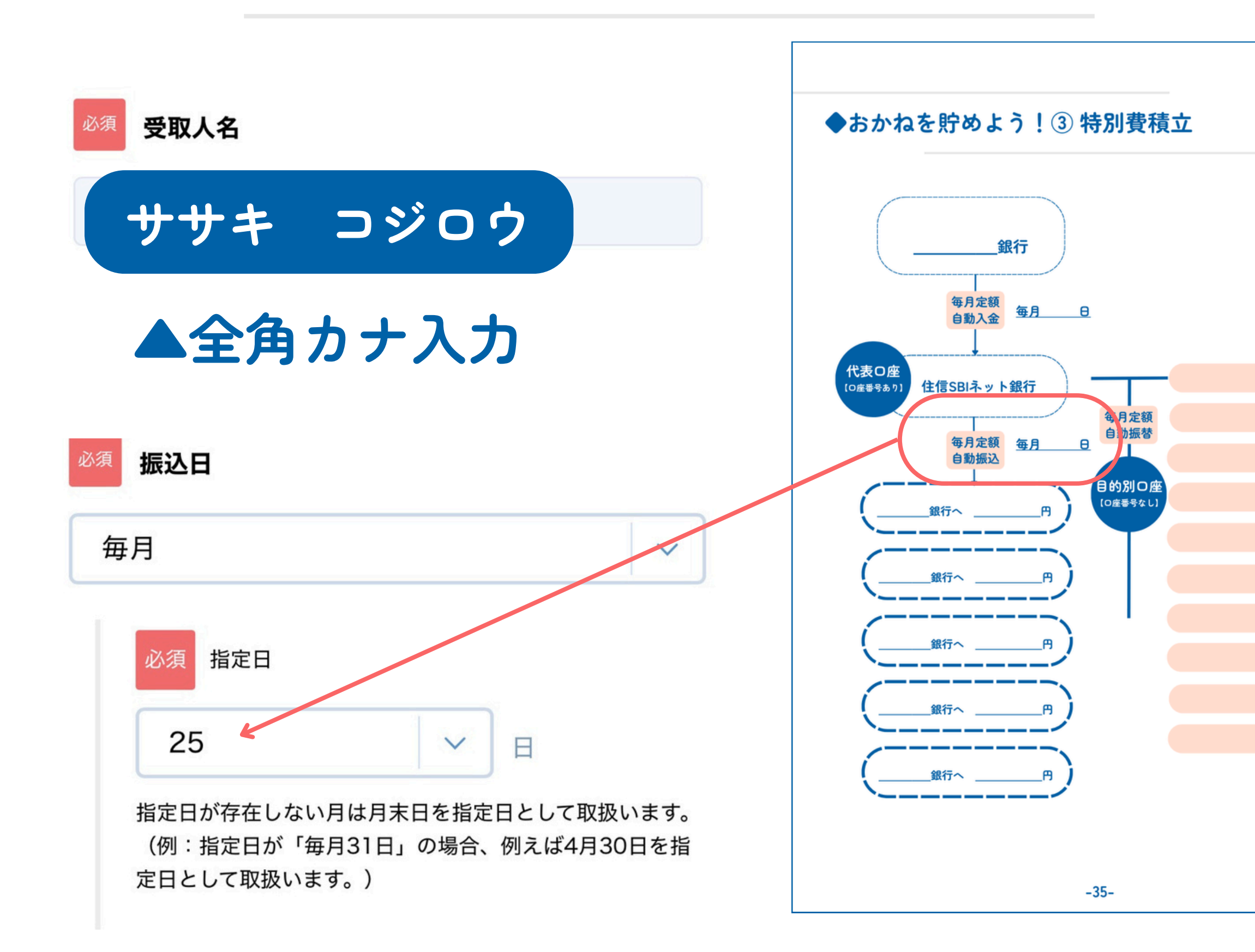

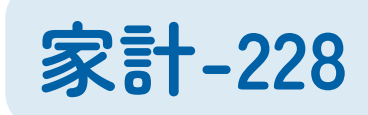

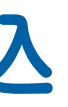

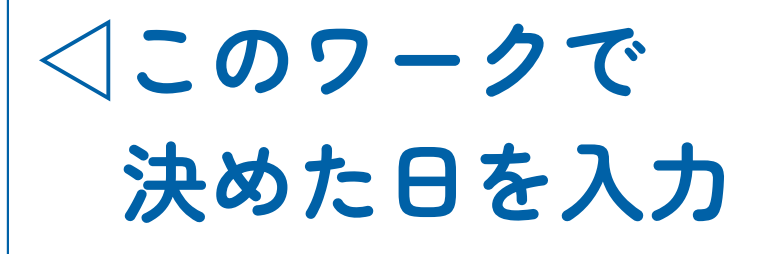

・月末を指定したい場合 「31」と入力

2月など31日が 存在しない月は 2/28など月末に 入金される。

#### ◆ 住信 S B | ネット銀行マニュアル ③ 定額自動振込 休日の取扱い 終了日 指定日が休日の場合には、翌銀行営業日… V 終了未定 指定日が休日の場合には、翌銀行営業日に 終了未定 振込む 終了日指定 指定日が休日の場合には、前銀行営業日に 振込む △定額自動振込の 指定日が休日の場合でも、指定日に振込む

△指定した日が休日だった時の 振込日を指定する (こだわりなければ1番上)

⇒終了未定 ・期限を設ける場合は ⇒終了日指定

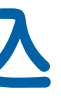

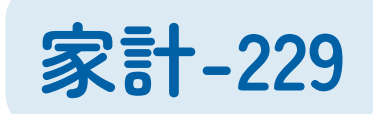

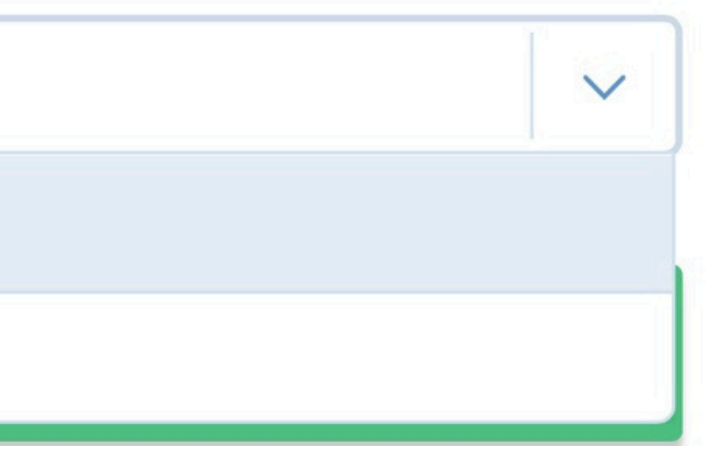

## ・期限を設けない場合は (エンドレスで振り込む)

- (こどもが園を卒業するまでなど)

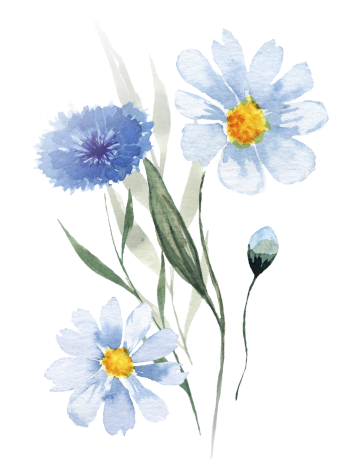

#### 自動振込の金額変更・削除・休止/解除

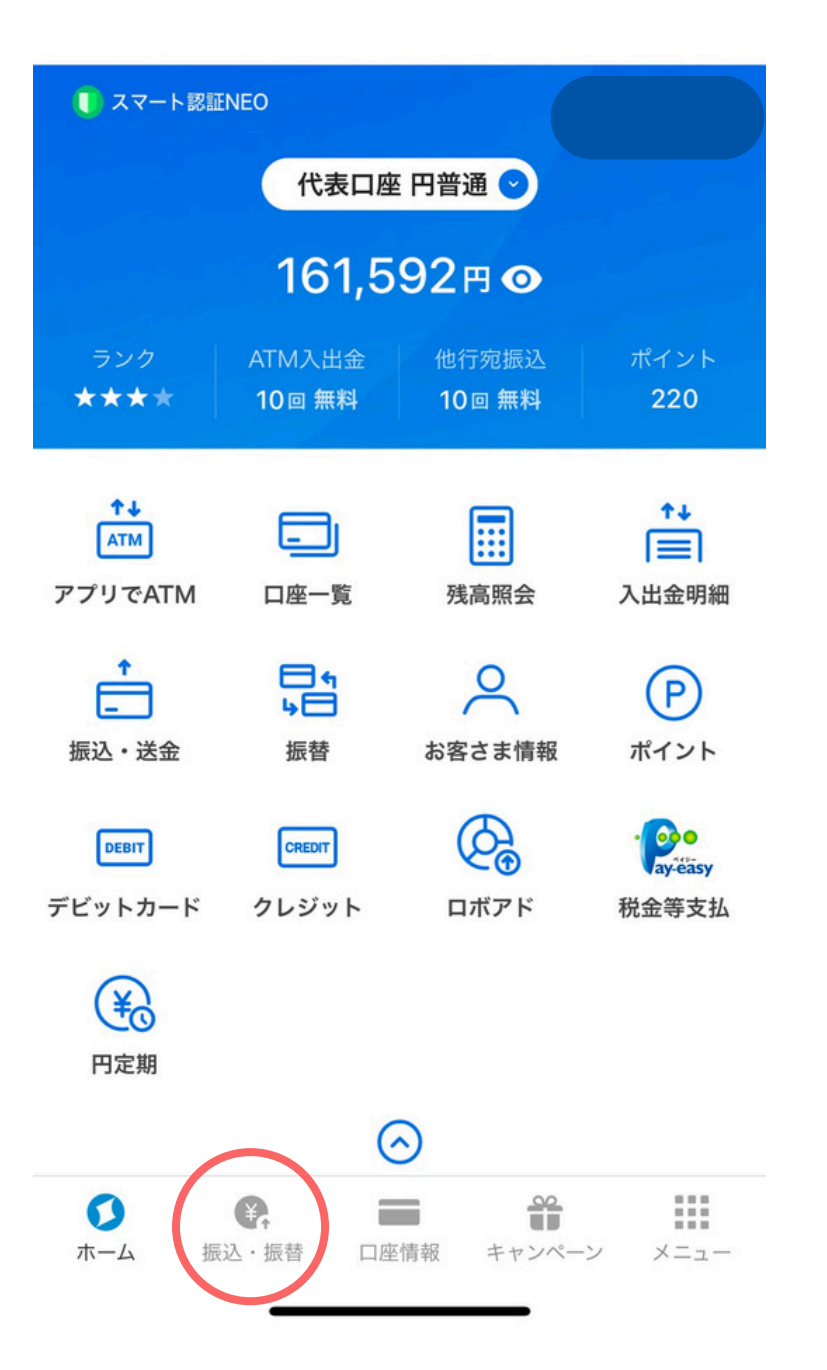

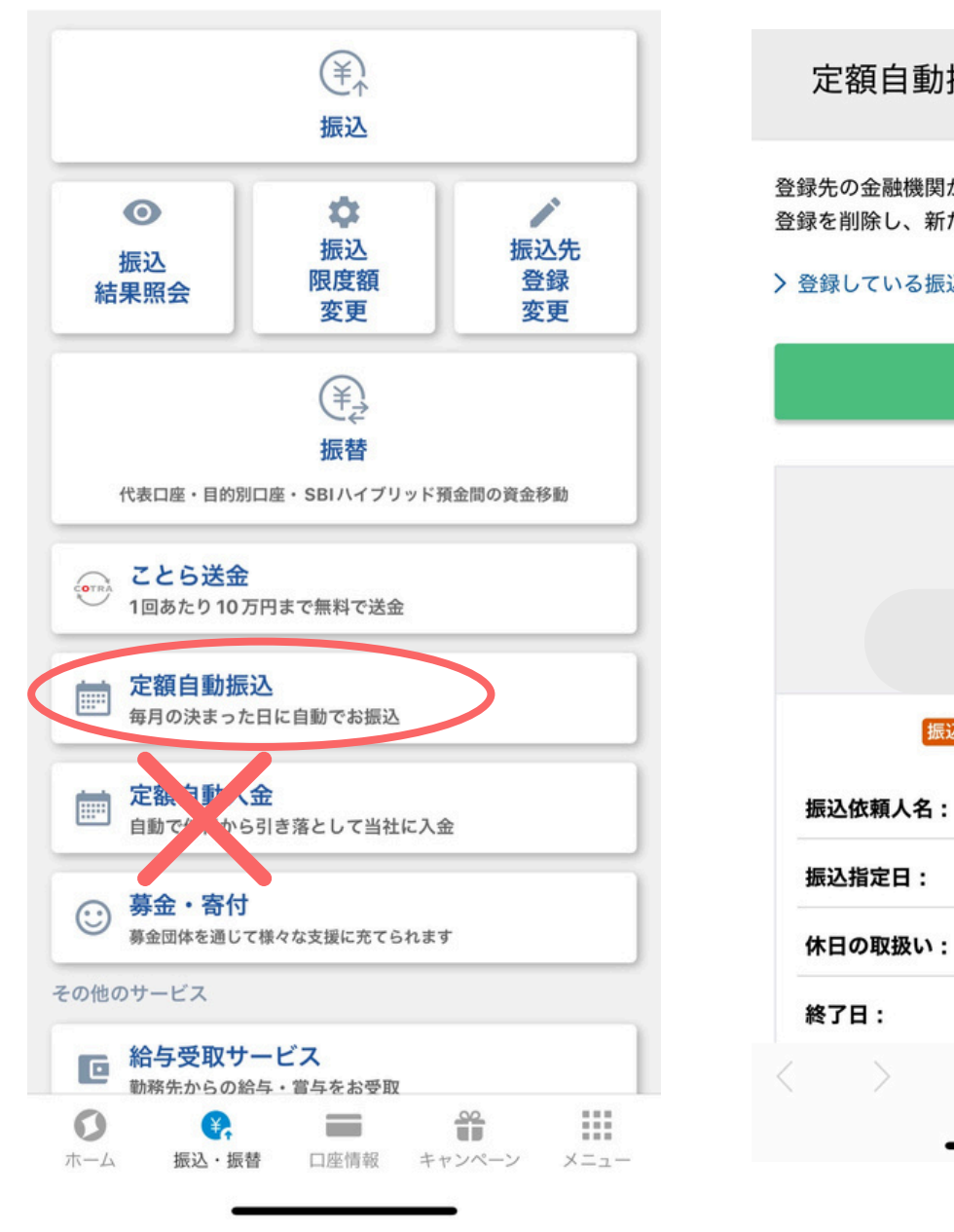

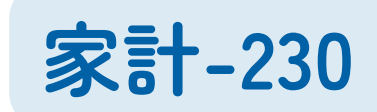

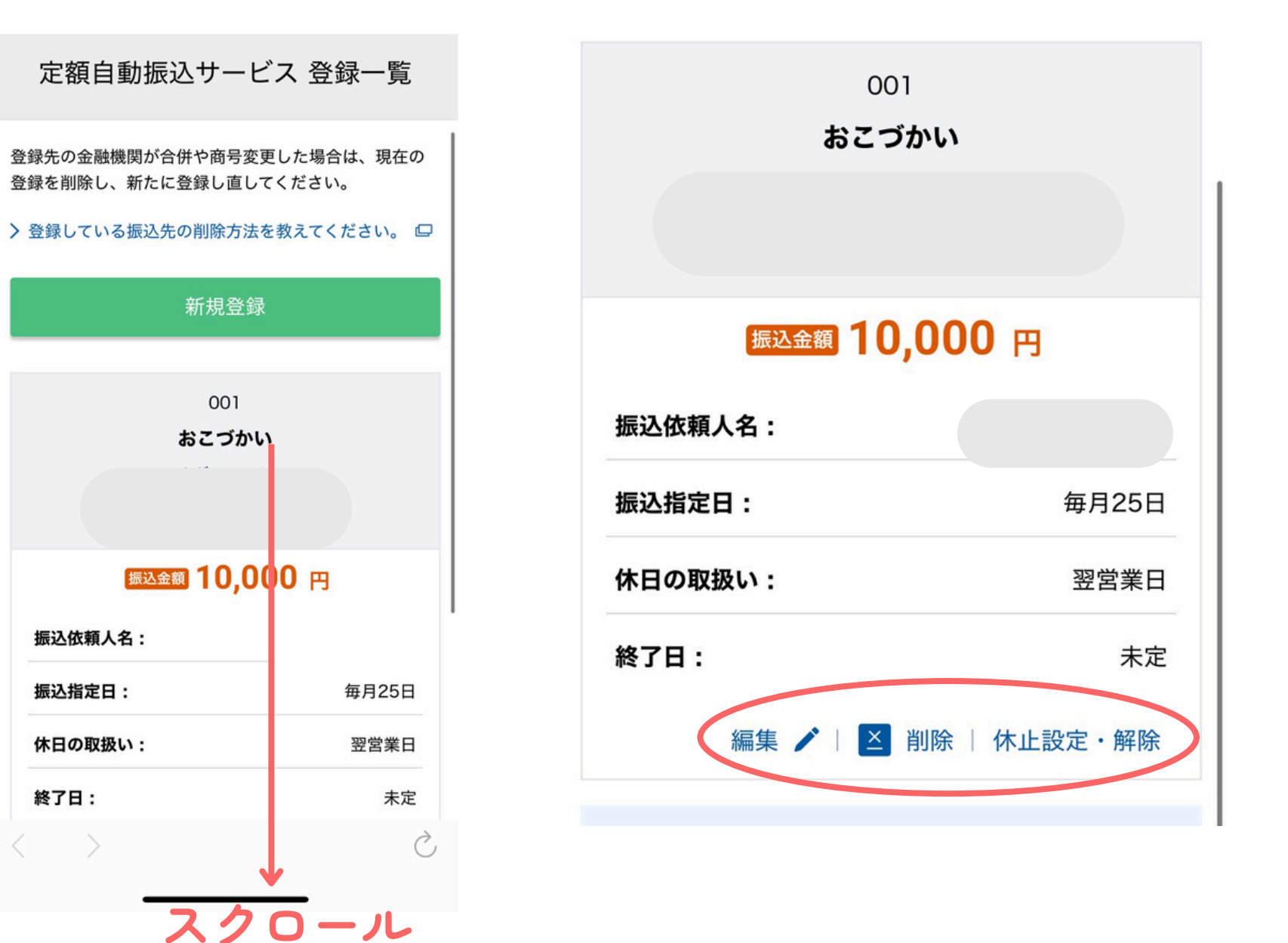

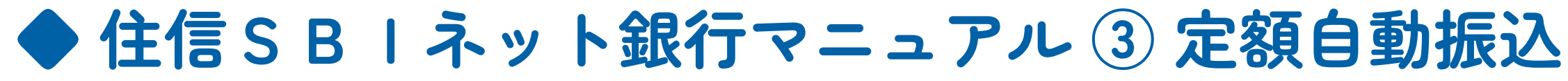

自動振込の金額変更・削除・休止/解除

・定額自動振込の金額を変えた ・定額自動振込を削除した・休止した

などのときは、 SBI銀行に自動入金する金額も変更する 必要があるので忘れないよう注意!

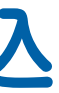

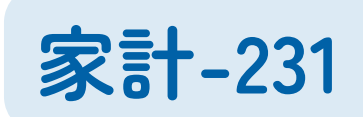

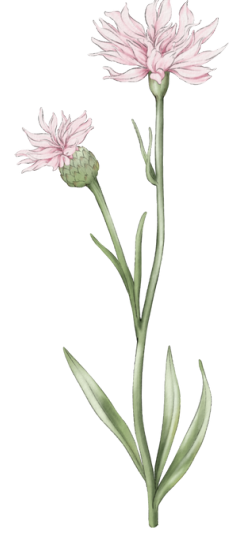

### 操作方法が変更になっても ネットやYouTubeなどで調べる癖をつけましょう!

- 「住信SBIネット銀行 定額自動振込 設定方法」 「住信SBIネット銀行 定額自動振込 金額変更 手順」
- 調べる力を身に付けましょう!

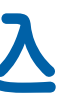

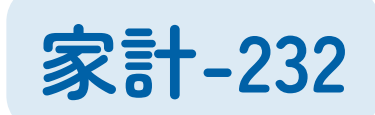

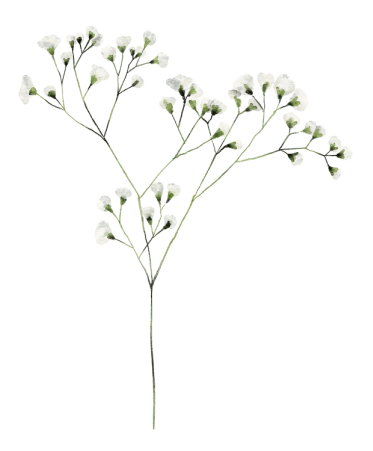